# 2011

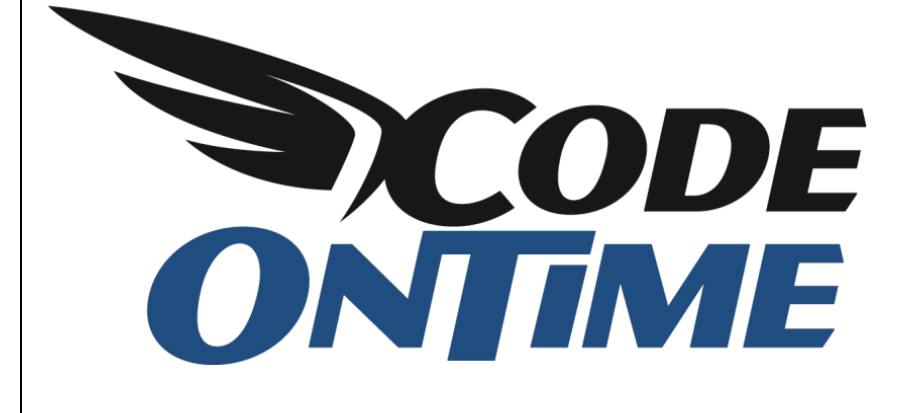

# **USER GUIDE**

**Deploying Your Application to WinHost** 

# **Table of Contents**

| Deploying Your Application to WinHost2                    |  |
|-----------------------------------------------------------|--|
| Configuring the Settings in WinHost2                      |  |
| Deploying a Web Site Factory Application with SQL Server4 |  |
| Modify web.config4                                        |  |
| Copy Web Site Using FTP4                                  |  |
| Creating Application Starting Point6                      |  |
| Deploying a Web Site Factory application with MySQL7      |  |
| Modify web.config7                                        |  |
| Add Data and Web Providers8                               |  |
| Copy Web Site Using FTP8                                  |  |
| Creating Application Starting Point10                     |  |
| Deploying a Web App Factory Application with SQL Server11 |  |
| Modify web.config11                                       |  |
| Publish Site with FTP11                                   |  |
| Creating Application Starting Point12                     |  |
| Deploying a Web App Factory Application with MySQL14      |  |
| Modify web.config14                                       |  |
| Add Data and Web Providers15                              |  |
| Publish Site With FTP15                                   |  |
| Creating Application Starting Point17                     |  |
| Adding Membership to Your SQL Database on WinHost19       |  |

# **Deploying Your Application to WinHost**

Now that your application has been properly implemented, what's the next step? You can choose to set up a dedicated server to run your website, but this can be costly. An easier and cheaper solution would be to upload the application to a shared hosting service, such as <u>WinHost</u>. They offer cheap and reliable ASP.NET hosting for a very low price. (Note: As *Code On Time* applications take more than 100MB of memory, you may need to order *WinHost Max* – this also gives you up to 10 databases). This article will go over the procedure to deploy your application to WinHost. Make sure to read the correct section for the type of database and application that you have.

### **Configuring the Settings in WinHost**

The first step will be to change some settings in your <u>WinHost</u> control panel. Log in to your *WinHost* account, and switch to the *Sites* tab. Press *Manage* next to the site you are planning to use. You will end up on the *Site Manager* page.

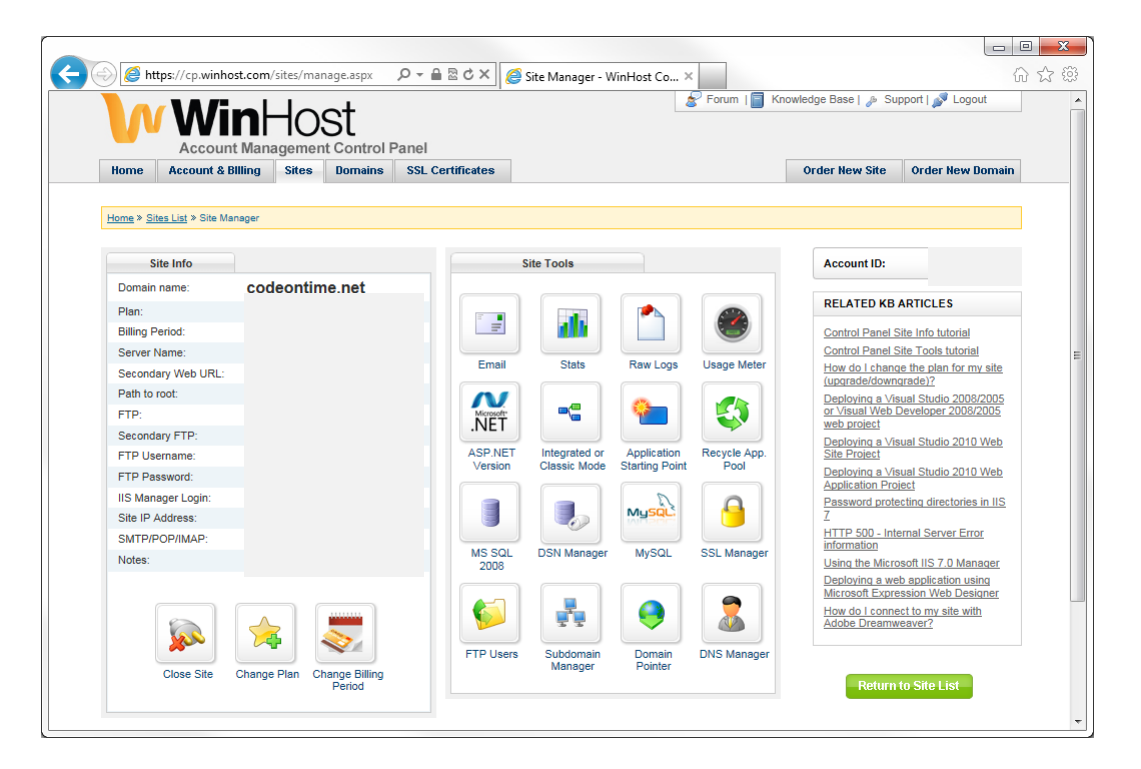

Click on *ASP.NET Version* under the *Site Tools* section. Change the *Framework Version* to "4.0" (or whichever version you're using in your web application).

|             |                            |                   |                    | -                       |               |                        |                  | Σ |
|-------------|----------------------------|-------------------|--------------------|-------------------------|---------------|------------------------|------------------|---|
| 🖌 🥑 🖉 htt   | ps://cp.winhost.com/s      | ites/framework.as | × D = A B C ×      | Framework Chooser - Win | ×             |                        | · ن              | 2 |
|             | Win⊦                       | lost              | Deed               |                         | 😸 Forum   📄 K | inowledge Base   🔑 Suj | pport   🔊 Logout |   |
| Home        | Account Mana               | Sites Domain      | s SSL Certificates |                         |               | Order New Site         | Order New Domain |   |
|             |                            |                   | 1                  |                         |               |                        |                  |   |
| Home » Sit  | es List » Site Manager » A | SP.NET Version    |                    |                         |               |                        |                  |   |
|             |                            |                   |                    |                         |               |                        |                  |   |
| ASP.N       | ET Version                 |                   |                    |                         |               | Account ID:            |                  |   |
| Site        | . codoontimo               | not               |                    |                         |               |                        |                  |   |
| Site        | . coueoname.               | net               |                    |                         |               |                        |                  |   |
| ASP.1       | IET Framework Version:     | 4.0               | •                  |                         |               |                        |                  |   |
| Indate Back |                            |                   |                    |                         |               |                        |                  |   |
|             |                            |                   |                    |                         |               |                        |                  |   |
|             |                            |                   |                    |                         |               |                        |                  |   |
|             |                            |                   |                    |                         |               |                        |                  |   |
|             |                            |                   |                    |                         |               |                        |                  |   |

Next, click on Integrated or Classic Mode. Change the Pipeline Mode to "Integrated".

| A https://cp.winhost.com/sites            | s/pipelinemode.ass       | Q - A ⊠ ¢ ×          | Application Pipeline Mode | × |                |                  | □ × |  |
|-------------------------------------------|--------------------------|----------------------|---------------------------|---|----------------|------------------|-----|--|
|                                           |                          |                      |                           |   |                |                  |     |  |
| Home Account & Billing Sit                | ites Domains             | SSL Certificates     |                           |   | Order New Site | Order New Domain |     |  |
| Home » Sites List » Site Manager » Integr | rated/Classic Pipeline N | lode                 |                           |   |                |                  |     |  |
| Pipeline Mode                             |                          |                      |                           |   | Account ID:    |                  |     |  |
| Site: codeontime.ne                       | ət                       |                      |                           |   | RELATED KB A   | ARTICLES         |     |  |
| Application Pool Pipeline Mode: I         | Application Pool         | Pipeline Mode in IIS |                           |   |                |                  |     |  |
| Update Back                               |                          |                      |                           |   |                |                  |     |  |
|                                           |                          |                      |                           |   |                |                  | -   |  |

# **Deploying a Web Site Factory Application with SQL Server**

This section will guide you through the steps to deploy your *Web Site Factory* application to *WinHost*, provided that you are using *SQL Server*. If you are using *MySQL*, please skip to <u>Deploying a Web Site</u> <u>Factory Application with MySQL</u>. Membership can be enabled for this process (if you would like to add membership, please skip to <u>Adding Membership to your SQL Database</u>). The connection string in your application must link to your *WinHost* database, as well as the standalone membership database option.

#### **Modify web.config**

For deployment, you will need to modify the *web.config* file of your application. This is easily done by running *Code On Time Generator*, selecting your project, and navigating to the *Web Server* page. Insert the following code into the *Modification Instructions* textbox:

InsertAfter: /configuration/system.web/\*[last()]
<trust level="Full" legacyCasModel="true" />

| 🕲 Web Server - Code OnTime                                                                                                    |                                                              |
|----------------------------------------------------------------------------------------------------|--------------------------------------------------------------|
|                                                                                                    | YouTube   Blog   Newsgroup<br>http://www.codeontime.com      |
| Please specify application execution preferences.                                                                                                    |                                                              |
| Web Server                                                                                                    |                                                              |
| You may choose to test the generated application right after the completion of the code generation. This feature requires Microsoft Visual Web<br>your computer. The Web Developer web server will be started automatically if you request to run the generated application.<br>Application Execution:                                                                                                    | Developer 2008 installed on                                  |
| The <b>web.config</b> file of the generated project is always overwritten. You many need to make changes to the <i>web.config</i> file to link custom comp<br>custom entries required for your project. Use AppendChild, InsertBefore, and InsertAfter instructions to make precise custom changes to the generated<br>the project. Place instruction followed by ":" and XPath expression leading to existing node followed by XML snippet. | oonent libraries and enter<br>enerated configuration file of |
| Web.Config modification instructions:                                                                                                    |                                                              |
| InsertAfter: /configuration/system.web/*[last()]<br><trust legacycasmodel="true" level="Full"></trust>                                                                                                    | A                                                            |

#### **Copy Web Site Using FTP**

You will now need to open your project in *Visual Studio 2010*. This can be done by pressing *File | Open Web Site*, and selecting the name of the folder containing your project. On the menu bar, press *Website | Copy Web Site*. On the *Connections* bar, press *Connect*.

| 00 N | W3 - Microsoft Visual S | tudio              |                                            |                              |                                 |        |               |          |                                                                                                    |
|------|-------------------------|--------------------|--------------------------------------------|------------------------------|---------------------------------|--------|---------------|----------|----------------------------------------------------------------------------------------------------|
| Eile | Edit View Website       | <u>Build</u> Debug | g Tea <u>m</u> D <u>a</u> ta <u>I</u> ools | Arghitecture Test Anal       | /ze <u>W</u> indow <u>H</u> elp |        | -             |          |                                                                                                    |
|      | • • 🔤 • 🔛 💷 💷           | <u>8</u> 46 12   9 | ) • (0 • (0 • 12   ▶                       | 🖸 Debug 🔹 🌌                  | username                        | •      | <u>e</u>      |          |                                                                                                    |
| *    | Copy Web C:\Users\S     | ite Factory\NW3    | <mark>∖ ×</mark>                           |                              |                                 |        |               |          | Solution Explorer 🛛 🔫 🕂 🦉                                                                                                    |
| 8    | Connections:            |                    |                                            | - 🔍 Connect 💮                | Disconnect                      |        |               |          | 🔁 🖬 🖧 🖻 🍅 🛛 📑                                                                                                    |
| box  |                         |                    |                                            |                              |                                 |        |               |          | 🔐 C:\\NW3\                                                                                                    |
|      | Source Web site:        |                    |                                            |                              | Remote Web site:                |        |               |          | App_Code                                                                                                    |
|      | Source web site.        |                    |                                            |                              | Remote Web site.                |        |               |          | App_Inemes                                                                                                    |
|      | C:\Users\Dennis Byk     | kov\Documents\     | Code OnTime\Projects\V                     | Web Site Factory\NW          |                                 |        |               |          | Controllers                                                                                                    |
|      | Name                    | Status             | Date Modified                              | *                            | Name                            | Status | Date Modified |          | Controls                                                                                                    |
|      | App_Code                |                    |                                            |                              |                                 |        |               |          | Help                                                                                                    |
|      | App_Theme               |                    |                                            |                              |                                 |        |               |          | P ages                                                                                                    |
|      | Bin Controllers         |                    |                                            |                              |                                 |        |               |          | Scripts                                                                                                    |
|      | Controllers             |                    |                                            |                              |                                 |        |               |          | D Services                                                                                                    |
|      | 📕 Help                  |                    |                                            | -                            |                                 |        |               |          | Blob.ashx ChatHort area                                                                                                    |
|      | 🍌 Pages                 |                    |                                            |                              |                                 |        |               |          | ControlHost.aspx                                                                                                    |
|      | le Reports              |                    |                                            | 44                           |                                 |        |               |          | DataAquarium.Metadata.xml                                                                                                    |
|      | Scripts                 |                    |                                            |                              |                                 |        |               |          | DataAquarium.Project.xml                                                                                                    |
|      | Blob.ashx               | Unchanged          | 4/23/2011 11:29 AM                         |                              |                                 |        |               |          | Default.aspx     Default.aspx                                                                                                    |
|      | ChartHost.as            | Unchanged          | 4/23/2011 11:29 AM                         |                              |                                 |        |               |          | Export.ashx                                                                                                    |
|      | ControlHost             | Unchanged          | 4/23/2011 11:29 AM                         |                              |                                 |        |               |          | Global.asax                                                                                                    |
|      | DataAquariu             | Unchanged          | 4/23/2011 11:28 AM                         |                              |                                 |        |               |          | Import.ashx                                                                                                    |
|      | DataAquariu             | Unchanged          | 4/23/2011 11:28 AM                         |                              |                                 |        |               |          | Main.master     Report arby                                                                                                    |
|      | Default aspx            | Unchanged          | 4/23/2011 11:29 AM                         |                              |                                 |        |               |          | web.config                                                                                                    |
|      | Details.aspx            | Unchanged          | 4/23/2011 11:29 AM                         |                              |                                 |        |               |          | 🐹 Web.Sitemap                                                                                                    |
|      | 🔮 Details.aspx.         | cs Unchanged       | 4/23/2011 11:29 AM                         | -                            |                                 |        |               |          |                                                                                                    |
|      | Last refresh: 4/23/201  | 1 11:37 AM         |                                            |                              |                                 |        |               |          |                                                                                                    |
|      | Show deleted files      | since the last co  | opy operation                              |                              |                                 |        |               |          |                                                                                                    |
|      | Status:                 |                    |                                            |                              |                                 |        |               |          |                                                                                                    |
|      | Copy from Source W      | eb site to Remot   | te Web site is finished. Co                | mpleted at 4/23/2011 11:34:5 | AM.                             |        |               | View Log |                                                                                                    |
|      |                         |                    |                                            |                              |                                 |        |               |          | 🛐 Soluri 🏹 Teauri 💐 Seruri 👯 Clau                                                                                                    |
|      |                         |                    |                                            |                              |                                 |        |               |          | Contraction of the second second seco |
|      | 📷 Error List 🔳 Outpu    | R                  |                                            |                              |                                 |        |               |          |                                                                                                    |
| Read | y                       |                    |                                            |                              |                                 |        |               |          | 4                                                                                                    |

Enter your server name, directory, and login information, and press Open.

| C | pen Web Site | ହ <mark> </mark>                                                                                               |
|---|--------------|----------------------------------------------------------------------------------------------------|
|   | 67           | FTP Site                                                                                                    |
|   | File System  | Server:                                                                                                    |
|   | 2            | WinHost.com                                                                                                    |
|   |              | Port:                                                                                                    |
|   |              | 21                                                                                                    |
|   |              | Directory:                                                                                                    |
|   | FTP Site     | northwind                                                                                                    |
|   | Remote Site  | ✓ Passive Mode ✓ Anonymous Login                                                                               |
|   |              | Username:                                                                                                    |
|   |              | username                                                                                                    |
|   |              | Pass <u>w</u> ord:                                                                                             |
|   |              | •••••                                                                                                    |
|   |              | Passwords are sent across the network in plaintext (unencrypted text), making them vulnerable to interception. |
|   |              | Open Cancel                                                                                                    |

Now, select all the files from your web site and press the right arrow to copy them over to your <u>WinHost</u> website.

| 💀 NW3 - Microsoft Visual Studio                                                                                 |                             |
|----------------------------------------------------------------------------------------------------|-----------------------------|
| Eile Edit View Website Build Debug Team Data Iools Architecture Test Analyze Window Help                        |                             |
| 🗄 💊 = 🛅 = 🧭 🛃 🎉 🐇 🕰 🙁 🖄 👘 = 🔍 = 💭 = 🖏 🕨 😒 Debug 👘 💋 username 👘 🖳 🛫                                              |                             |
| Copy Web C:\Users\Site Factory\NW3\ ×                                                                           | 🗕 Solution Explorer 🛛 🝷 🕂 🥁 |
| 💈 Connect 🛞 Disconnect                                                                                          | 🕒 🖬 🚑 🔍 🖻 🍅 📑               |
|                                                                                                    | 😭 C:\\NW3\                  |
| Source Web site:                                                                                                | App_Code                    |
|                                                                                                    | Bin                         |
| C(Users/Dennis Bytkov/Documents/Code Un Time/Projects/Web site Factory/IWW 770000000000000000000000000000000000 | Controllers                 |
| Name Status Date Modified A Name Status Date Modified                                                           | Controls                    |
| App_Code                                                                                                    | Help     Pages              |
| App_Themes                                                                                                    | Reports                     |
|                                                                                                    | Scripts                     |
| Controls                                                                                                    | Services                    |
| Help Copy selected files from source to remote web site                                                         | Blob.ashx                   |
| Pages                                                                                                    | ChartHost.aspx              |
| Reports                                                                                                    | DataAquarium Metadata yml   |
| Scripts                                                                                                    | DataAquarium.Project.xml    |
| Services                                                                                                    | Default.aspx                |
| 🔊 Blob.ashx Unchanged 4/23/2011 11:29 AM                                                                        | Details.aspx                |
| 📧 ChartHost.as Unchanged 4/23/2011 11:29 AM                                                                     | 📓 Export.ashx               |
| ControlHost Unchanged 4/23/2011 11:29 AM                                                                        | Global.asax                 |
| DataAquariu Unchanged 4/23/2011 11:28 AM                                                                        | Min mort.ashx               |
| DataAquaru Unchanged 4/25/201111:28 AM                                                                          | Main.master     Report schy |
| IIII) Default.aspx Unchanged 4/25/2011.11:29 AM                                                                 | web.config                  |
| Detaulicasp                                                                                                    | Web.Sitemap                 |
| Details aspects Unchanged 4/23/2011 11:29 AM                                                                    |                             |
| Let - for b 4/22/2011 11-28 AM                                                                                  |                             |
| Los reiresti 1/23/2011 11:30 AM                                                                                 |                             |
| Show deleted files since the last copy operation                                                                |                             |
| Status:                                                                                                    |                             |
| Copy from Source Web site to Remote Web site is finished. Completed at 4/23/2011 11:34:55 AM.                   | View Log                    |
|                                                                                                    | 🖏 Sol 📷 Tea 💐 Ser 🥸 Cla     |
| 🔁 Error List 🧧 Output                                                                                           |                             |
| Ready                                                                                                    |                             |
|                                                                                                    |                             |

# **Creating Application Starting Point**

Go back to the <u>WinHost</u> control panel. Select the *Application Starting Point* tool, and press *Create*. Type in the directory you uploaded to earlier, or use the *Browse* button to find it.

|                                                                                                    |                                |                               | ×  |
|----------------------------------------------------------------------------------------------------|--------------------------------|-------------------------------|----|
| + State of the state of the sta | plicationadd.aspx              | P-≙≥c× (                      | ☆戀 |
| Create Application Starting ×                                                                                                    |                                |                               |    |
| Home       Account & Billing       Si         Home       Account & Billing       Si         Home > Sites List > Site Manager > Appli       App Starting Point         Site:       codeontime.net         Enter the subdirectory to convert it         Example:       /nywebapp         [/         Create       Cancel                                                                                                    | SELECT A FOLDER ON WEB SERVER: | Base   >> Support   >> Logout |    |

|                                                          |                     |                                |              |                       |                         |                     |                      |                |           |                |          |                    | x   |
|----------------------------------------------------------|---------------------|--------------------------------|--------------|-----------------------|-------------------------|---------------------|----------------------|----------------|-----------|----------------|----------|--------------------|-----|
| (C) (C) (C) (C)                                          | deontime.net        | /northwind/Pages               | /Customers.a | spx                   |                         |                     |                      |                |           |                | P - ⊠    | ¢× û☆              | £63 |
| Customers                                                | ×                   |                                |              |                       |                         |                     |                      |                |           |                |          |                    |     |
| History   Permalink                                      |                     |                                |              |                       |                         | Welc                | ome <b>admin</b> , T | oday is Satur  | day, Apri | il 23, 2011    | My Accou | nt   Logout   Help | -   |
| 🎁 MyCompany                                              |                     |                                |              |                       |                         |                     |                      |                |           |                |          |                    |     |
| Home Customers -                                         | Employees           | <ul> <li>Categories</li> </ul> | Customer D   | emographics R         | egion • Reports •       | Members             | ship                 |                |           |                |          | Site Actions -     |     |
|                                                          | Home > Cus<br>Custo | tomers<br>mers                 |              |                       |                         |                     |                      |                |           |                |          |                    |     |
| Summary                                                  | This is a li        | st of customers.               |              |                       |                         |                     |                      |                |           |                |          |                    |     |
| Customer#                                                | Quick               | k Find 🔎                       | New Cus      | tomers 🛛 🗔 Ed         | it 🗙 Delete 🛛 A         | Actions 🝷           | Report -             |                |           |                | View:    | ustomers 🔹         | Ш   |
| Company Name                                             | Customer            | # Company Name                 |              | Contact Name          | Contact Title           | Address             |                      | City           | Region    | Postal<br>Code | Country  | Phone              |     |
| Alfreds Futterkiste<br>Contact Name                      | ALFKI               | Alfreds Futterkist             | e            | Maria Anders          | Sales<br>Representative | Obere Str.          | 57                   | Berlin         | n/a       | 12209          | Germany  | 030-0074321        |     |
| Maria Anders                                             | ANATR               | Ana Trujillo Empa<br>helados   | redados y    | Ana Trujillo          | Owner                   | Avda. de la<br>2222 | Constitución         | México<br>D.F. | n/a       | 05021          | Mexico   | (5) 555-4729       |     |
| Sales Representative                                     | ANTON               | Antonio Moreno 1               | aquería      | Antonio Moreno        | Owner                   | Mataderos           | 2312                 | México<br>D.F. | n/a       | 05023          | Mexico   | (5) 555-3932       |     |
| Obere Str. 57                                            | AROUT               | Around the Horn                |              | Thomas Hardy          | Sales<br>Representative | 120 Hanove          | er Sq.               | London         | n/a       | WA1 1DP        | UK       | (171) 555-<br>7788 |     |
| About<br>This page allows                                | BERGS               | Berglunds snabbl               | öp           | Christina<br>Berglund | Order<br>Administrator  | Berguvsväg          | jen 8                | Luleå          | n/a       | S-958 22       | Sweden   | 0921-12 34 65      |     |
| customers management.                                    | BLAUS               | Blauer See Delika              | tessen       | Hanna Moos            | Sales<br>Representative | Forsterstr.         | 57                   | Mannheim       | n/a       | 68306          | Germany  | 0621-08460         |     |
| Orders                                                   | BLONP               | Blondesddsl père               | et fils      | Frédérique<br>Citeaux | Marketing Manager       | 24, place K         | léber                | Strasbourg     | n/a       | 67000          | France   | 88.60.15.31        |     |
| <ul> <li>Customer Demo</li> <li>Order Details</li> </ul> | BOLID               | Bólido Comidas p               | reparadas    | Martín Sommer         | Owner                   | C/ Araquil,         | 67                   | Madrid         | n/a       | 28023          | Spain    | (91) 555 22<br>82  |     |
|                                                          | BONAP               | Bon app'                       |              | Laurence              | Owner                   | 12, rue des         | Bouchers             | Marseille      | n/a       | 13008          | France   | 91.24.45.40        | -   |

# Deploying a Web Site Factory application with MySQL

This section will guide you through the steps to deploy your *Web Site Factory* application to *WinHost*, assuming that you are using MySQL to store data on <u>WinHost</u>. You may use membership, if the standalone database option is enabled and referring to your original MySQL database.

### Modify web.config

For deployment, you will need to modify the *web.config* file of your application. This is easily done by running *Code On Time Generator*, selecting your project, and navigating to the *Web Server* page. Insert the following code into the *Modification Instructions* textbox:

```
InsertAfter: /configuration/system.web/*[last()]
<trust level="Full" legacyCasModel="true" />
InsertBefore: /configuration/system.web/membership/providers/add[1]
<clear/>
```

```
InsertBefore: /configuration/system.web/roleManager/providers/add[1]
<clear/>
```

| 🕲 Web Server - Code OnTime                                                                                                    |                                                                                 |
|----------------------------------------------------------------------------------------------------|---------------------------------------------------------------------------------|
|                                                                                                    | YouTube   Blog   Newsgroup<br>http://www.codeontime.com                         |
| Please specify application execution preferences.                                                                                                    |                                                                                 |
| Web Server                                                                                                    |                                                                                 |
| You may choose to test the generated application right after the completion of the code generation. This feature requires Microsoft V your computer. The Web Developer web server will be started automatically if you request to run the generated application.                                                                                                    | isual Web Developer 2008 installed on                                           |
| Application Execution:                                                                                                    |                                                                                 |
| Web Server Port:<br>52170                                                                                                    | E                                                                               |
| The <b>web.config</b> file of the generated project is always overwritten. You many need to make changes to the <i>web.config</i> file to link cu custom entries required for your project. Use AppendChild, InsertBefore, and InsertAfter instructions to make precise custom change the project. Place instruction followed by ":" and <i>XPath</i> expression leading to existing node followed by XML snippet. | stom component libraries and enter<br>is to the generated configuration file of |
| Web.Config modification instructions:                                                                                                    |                                                                                 |
| InsertAfter: /configuration/system.web/~[last()]<br><trust legacycasmodel="true" level="Full"></trust>                                                                                                    | <u>^</u>                                                                        |
| InsertBefore: /configuration/system.web/membership/providers/add[1]<br><dear></dear>                                                                                                    |                                                                                 |
| InsertBefore: /configuration/system.web/roleManager/providers/add[1]<br><dear></dear>                                                                                                    |                                                                                 |
|                                                                                                    |                                                                                 |
| Cancel                                                                                                    | Back Next 🗸                                                                     |
| 4/24/2011 1:18:23 PM if test="not(file/@name="DataAquarium.Project.xml")"<br>4/24/2011 1:18:23 PM test pased                                                                                                    | *                                                                               |
| 4/24/2011 1:18:23 PM end if                                                                                                    | m.Project xml"                                                                  |

This will insure that the hosting provider will allow ASP.NET to compile the web site without errors. Press *Next* to regenerate your application.

#### Add Data and Web Providers

At the time of this article, <u>WinHost</u> did not have the correct assemblies. In *Windows Explorer*, navigate to *C*:\*Program Files (x86)*\*MySQL*\*MySQL* Connector Net 6.3.6\Assemblies\*v4.0* and copy the *MySql.Data.dll* and *MySql.Web.dll* files. Paste them in the \*bin* folder of your application.

|                                                 |                                            |                              |                    |             |  | x |
|-------------------------------------------------|--------------------------------------------|------------------------------|--------------------|-------------|--|---|
| C C · Program Files                             | (x86) • MySQL • MySQL Connector N          | et 6.3.6 🕨 Assemblies 🕨 v4.0 |                    | Search v4.0 |  | P |
| Organize 🔻 🔳 Open with Burn I                   | New folder                                 |                              |                    |             |  | 0 |
| MSBuild                                         | Name                                       | Date modified                | Туре               | Size        |  |   |
| MSECache                                        | 🚳 MySql.Data.dll                           | 1/2/2011 11:55 AM            | Application extens | 346 KB      |  |   |
|                                                 | MySql.Data.Entity.dll                      | 1/2/2011 11:55 AM            | Application extens | 221 KB      |  |   |
| MySQL MySQL                                     | 🚳 MySql.Web.dll                            | 1/2/2011 11:55 AM            | Application extens | 90 KB       |  |   |
| Assemblies                                      |                                            |                              |                    |             |  |   |
| ↓ v2.0<br>↓ v4.0                                |                                            |                              |                    |             |  |   |
| Documentation                                   |                                            |                              |                    |             |  |   |
| 🎉 Samples                                       |                                            |                              |                    |             |  |   |
| Visual Studio Integration                       |                                            |                              |                    |             |  |   |
| 2 items selected Date modified: 1/2<br>Size: 43 | /2011 11:55 AM Date created: 1/2/2<br>5 KB | 011 11:55 AM                 |                    |             |  |   |

## **Copy Web Site Using FTP**

You will now need to open your project in *Visual Studio 2010*. This can be done by pressing *File | Open Web Site*, and selecting the name of the folder containing your project. On the menu bar, press *Website | Copy Web Site*. On the *Connections* bar, press *Connect*.

| 😎 Sakila1 - Microsoft Visual Studio                                                                                                    |                                            |
|----------------------------------------------------------------------------------------------------|--------------------------------------------|
| File <u>Edit V</u> iew Web <u>s</u> ite <u>B</u> uild <u>D</u> ebug Tea <u>m</u> D <u>a</u> ta <u>T</u> ools Ar <u>s</u> hitecture Te <u>s</u> t A <u>n</u> alyze <u>W</u> indow <u>H</u> elp |                                            |
| 🗄 💊 🕶 🚰 🛃 🎯 🚽 🖓 🖓 🗠 🖄 🔊 - 🖓 - 🖓 - 🖓 🕨 💽 Debug 🕒 🞯 👘 - 🖓 🚽                                                                                                    |                                            |
| Copy Web C:\Users\te Factory\Sakila1\ ×                                                                                                    | 🗕 Solution Explorer 🚽 🕈 👪                  |
| Z Connections                                                                                                    | 🔺 🔚 🛃 🖧 🖻 🎾 😽                              |
|                                                                                                    | C:\\Sakila1\                               |
| Source Web sites Remote Web sites Rel                                                                                                    | App_Code                                   |
|                                                                                                    | App_Data                                   |
| C:\Users\Dennis Bykkov\Documents\Code OnTime\Projects\Web Site Factor                                                                                                    | ▶ D Bin                                    |
| Name Status Date Modified Name Status Date Modified                                                                                                    | Controllers                                |
| App_Code                                                                                                    | Controls                                   |
| A Dep Data                                                                                                    | Pages                                      |
| B Pie                                                                                                    | Reports                                    |
|                                                                                                    | E Scripts                                  |
| Controls                                                                                                    | E Services                                 |
| Help 🕞                                                                                                    | ChartHost.aspx                             |
| Bages                                                                                                    | 🔟 ControlHost.aspx                         |
|                                                                                                    | DataAquarium.Metadata.xml                  |
| Services                                                                                                    | DataAquarium.Project.xml     Default acrox |
| Blob.shx New 4/9/2011 2:01 PM                                                                                                    | Details.aspx                               |
| Image: ChartHost.as New         4/9/2011 2:00 PM                                                                                                    | Export.ashx                                |
| ControlHost New 4/9/2011 2:00 PM                                                                                                    | Global.asax                                |
| DataAquariu New 4/9/2011 1:59 PM                                                                                                    | Main master                                |
| Default savy New 4/9/2011/2019 PM                                                                                                    | Report.ashx                                |
| Default.aspx New 4/9/2011 2:00 PM                                                                                                    | 🚯 web.config                               |
| □ Details.aspx New 4/9/2011 2:00 PM +                                                                                                    | 🚵 Web.Sitemap                              |
| Last refresh: 4/9/2011 2:04 PM                                                                                                    |                                            |
|                                                                                                    | 🔻 🔊 Soluti 🔜 Team 📰 Senver 🕺 Class         |
|                                                                                                    | Classic                                    |
|                                                                                                    |                                            |
| Reau                                                                                                    |                                            |

| Open Web Site | 3 <mark>×</mark>                       |
|---------------|----------------------------------------|
| File System   | FTP Site<br>Server:<br>www.WinHost.com |
|               | Port:<br>21<br>Directory:              |
| Remote Site   | \sakila<br>♥ Passive <u>M</u> ode      |
|               | Anonymous Login Username: username     |
|               | Password:                              |
|               | vulnerable to interception.            |
|               | Open Cancel                            |

Enter your server name, directory, and login information, and press Open.

Now, select all the files from your web site and press the right arrow to copy them over to your <u>WinHost</u> website.

| 👓 Sakila1 - Microsoft Visual Studio                                                                                                    |                                                                                 |                                |                                                                                                    |                         |
|----------------------------------------------------------------------------------------------------|---------------------------------------------------------------------------------|--------------------------------|----------------------------------------------------------------------------------------------------|-------------------------|
| <u>File Edit View Website Build D</u> ebug Tea <u>m</u> D                                                                                                    | l <u>a</u> ta <u>T</u> ools Ar <u>c</u> hitecture Te <u>s</u> t A <u>n</u> alyz | ze <u>W</u> indow <u>H</u> elp |                                                                                                    |                         |
|                                                                                                    | 🛿 - 🖳   🕨 弦 Debug 🛛 - 🛛 💋                                                       | - 🛃 -                          |                                                                                                    |                         |
| Copy Web C:\Users\te Factory\Sakila1\ ×                                                                                                    |                                                                                 |                                | - Solution Explorer                                                                                                    | - ∓ X 📑                 |
| g <u>Connections</u>                                                                                                    | - Connect 💮 D                                                                   | Disconnect                     | 💼   Z 🗞   🔁 🕯                                                                                                    | Prop                    |
| Source Web site:<br>Jennis Bykkov\Documents\Code OnTime\Projects                                                                                                    | NWeb Site Factory/Sakila1                                                       | <u>m</u> ote Web site:         |                                                                                                    | verties                 |
| Name     Status     Date Modil       App_Code     App_Data       App_Themes     Bin       Controllers     Bin       Controllers     Bin       Pages     Reports       Scripts     Services       Blob.arbx     New       App/20112     DataAquariu New       DataAquariu New     4/9/20112       Default.asp.     New       4/9/20112     Default.asp. | fied ∩ □<br>,,,,,,,,                                                            | ame Status Date Modified       | <ul> <li>Controllers</li> <li>Controllers</li> <li>Controls</li> <li>Controls</li> <li>Controls</li> <li>Pages</li> <li>Reports</li> <li>Scripts</li> <li>Scripts</li> <li>Controllostaspx</li> <li>OtatAquarium.Med</li> <li>DataAquarium.Med</li> <li>DataAquarium.Med</li> <li>DataAquarium.Med</li> <li>DataAquarium.Med</li> <li>DataAquarium.Med</li> <li>DataAquarium.Med</li> <li>DataAquarium.Med</li> <li>DataAquarium.Med</li> <li>Global.sapx</li> <li>Export.shx</li> <li>Global.sax</li> <li>Import.shx</li> <li>Report.shx</li> <li>Report.shx</li> <li>Web.Config</li> <li>Web.Sitemap</li> </ul> | tadata.xml<br>oject.xml |
| Last refresh: 4/13/2011 9:50 PM                                                                                                    | Last                                                                            | it refresh: 4/13/2011 9:50 PM  |                                                                                                    |                         |
| ✓ Show deleted files since the last copy operation                                                                                                    |                                                                                 |                                |                                                                                                    |                         |
| Status:                                                                                                    | -                                                                               |                                |                                                                                                    |                         |
| Getting files from folder "Controls".                                                                                                    |                                                                                 |                                | View Log                                                                                                    | 💭 Server 🧖 Class        |
| 📸 Error List 🥫 Output<br>Ready                                                                                                    |                                                                                 |                                |                                                                                                    |                         |

# **Creating Application Starting Point**

Go back to the <u>WinHost</u> control panel. Select the *Application Starting Point* tool, and press *Create*. Type in the directory you uploaded to earlier, or use the *Browse* button to find it.

| 🧲 🕘 🏉 http://coo                        | deontime.net/sakila/Pages/address.a | Ispx        |            |              |                                                       |                                      | <i>-</i> ۹                    | ≥o× û ☆ ∰            |
|-----------------------------------------|-------------------------------------|-------------|------------|--------------|-------------------------------------------------------|--------------------------------------|-------------------------------|----------------------|
| address                                 | ×                                   |             |            |              |                                                       |                                      |                               |                      |
| History   Permalink                     |                                     |             |            | Welc         | ome <b>admin</b> , Toda                               | y is Saturday, April 16              | 5, 2011   My Acc              | ount   Logout   Help |
| 瓣 MyCompany                             |                                     |             |            |              |                                                       |                                      |                               |                      |
| Home Address - Fi                       | ilm • Actor Category City •         | Reports - M | embership  |              |                                                       |                                      |                               | Site Actions *       |
|                                         | Home > Address<br>Address           |             |            |              |                                                       |                                      |                               |                      |
| Summary                                 | This is a list of address.          |             |            |              |                                                       |                                      |                               |                      |
| Address                                 | Quick Find 🔎 🛋                      | New Address | 🗔 Edit 🛛 🗙 | Delete Actio | ns 🔻 Report                                           | •                                    | Vie                           | w: Address -         |
| Address2                                | Address                             | Address2    | 2 District | City         | Download                                              |                                      | st Update                     | City Country         |
| n/a                                     | 47 MySakila Drive                   | n/a         | Alberta    | Lethbridg    | Download Item                                         | s in CSV format.                     | 15/2006                       | Canada               |
| District                                | 28 MySQL Boulevard                  | n/a         | QLD        | Woodridg     | Analyze items                                         | <b>readsheet</b><br>with spreadsheet | 15/2006                       | Australia            |
| Nantou                                  | 23 Workhaven Lane                   | n/a         | Alberta    | Lethbridg    | application.                                          |                                      | 15/2006                       | Canada               |
| Nantou                                  | 1411 Lillydale Drive                | n/a         | OLD        | Woodride     | Syndicate item                                        | ed<br>s with an RSS reader.          | 16/2011                       | Australia            |
| Postal Code                             | 1913 Happi Way                      | n/a         | Nagasaki   | Sasebo       | Import From                                           | File                                 | 15/2006                       | lanan                |
| 42399                                   | 1913 Hanor Way                      | 11/4        |            | 383200       | <ul> <li>Upload a CSV,<br/>to import recor</li> </ul> | XLS, or XLSX file<br>ds.             | 13/2000                       |                      |
| About                                   | 1121 Loja Avenue                    | n/a         | California | San BernL.   |                                                       |                                      | 15/2006                       | United States        |
| This page allows address<br>management. | 692 Joliet Street                   | n/a         | Attika     | Athenai      | 83579                                                 | 448477190408                         | 2/15/2006                     | Greece               |
| Foo Also                                | 1566 Inegl Manor                    | n/a         | Mandalay   | Myingyan     | 53561                                                 | 705814003527                         | 2/15/2006                     | Myanmar              |
| Staff                                   | 53 Idfu Parkway                     | n/a         | Nantou     | Nantou       | 42399                                                 | 10655648674                          | 2/15/2006                     | Taiwan               |
| Store                                   | 1795 Santiago de Compostela Way     | n/a         | Texas      | Laredo       | 18743                                                 | 860452626434                         | 2/15/2006                     | United States        |
| Customer                                | «Previous   Page: 1 2 3 4 5 6       | 78910 1     | Next »     |              | Items per page:                                       | 10, 15, 20, 25   Show                | wing <b>1-10</b> of <b>60</b> | 3 items   Refresh    |

# **Deploying a Web App Factory Application with SQL Server**

This section will guide you through the steps to deploy your *Web App Factory* application to *WinHost*, provided that you are using *SQL Server*. Membership can be enabled for this process (if you would like to add membership, please skip to <u>Adding Membership to your SQL Database</u>). The connection string in your application must link to your *WinHost* database, as well as the standalone membership database option.

#### **Modify web.config**

For deployment, you will need to modify the *web.config* file of your application. This is easily done by running *Code On Time Generator*, selecting your project, and navigating to the *Web Server* page. Insert the following code into the *Modification Instructions* textbox:

```
InsertAfter: /configuration/system.web/*[last()]
<trust level="Full" legacyCasModel="true" />
```

| 🕲 Web Server - Code OnTime                                                                                                    |                                                                |
|----------------------------------------------------------------------------------------------------|----------------------------------------------------------------|
|                                                                                                    | YouTube   Blog   Newsgroup<br>http://www.codeontime.com        |
| Please specify application execution preferences.                                                                                                    |                                                                |
| Web Server                                                                                                    |                                                                |
| You may choose to test the generated application right after the completion of the code generation. This feature requires Microsoft Visual We your computer. The Web Developer web server will be started automatically if you request to run the generated application. Application Execution:          Image: The Web Developer web server will be started automatically if you request to run the generated application.         Image: Web Developer web server will be started automatically if you request to run the generated application.         Image: Web Developer web server will be started automatically if you request to run the generated application.         Image: Web Developer web server will be started automatically if you request to run the generated application.         Image: Web Developer web server will be started automatically if you request to run the generated application.         Image: Web Developer web server will be started automatically if you request to run the generated application.         Image: Web Developer web server web server web ser | b Developer 2008 installed on                                  |
| The <b>web.config</b> file of the generated project is always overwritten. You many need to make changes to the <i>web.config</i> file to link custom cor<br>custom entries required for your project. Use AppendChild, InsertBefore, and InsertAfter instructions to make precise custom changes to the<br>the project. Place instruction followed by ":" and XPath expression leading to existing node followed by XML snippet.<br>Web Config modification instructions:                                                                                                    | mponent libraries and enter<br>generated configuration file of |
| InsertAfter: /configuration/system.web/*[last()]<br><trust legacycasmodel="true" level="Full"></trust>                                                                                                    | *                                                              |

#### **Publish Site with FTP**

You will need to open the website in *Visual Studio*. This can be done by pressing the *Develop* button next to its name on the home page of *Code On Time Generator*.

| 🕲 Welcome - Code OnTime                                                                                                    |                                                                                                    |
|----------------------------------------------------------------------------------------------------|----------------------------------------------------------------------------------------------------|
|                                                                                                    | YouTube   Blog   Newsgroup<br>http://www.codeontime.com                                                                                                    |
| Activation                                                                                                    |                                                                                                    |
| You are using <b>Code OnTime Generator</b> for Microsoft.NET. A collection of code generation projects is i<br>Some of the project features require an activation code. Activation code Serge-2009 is registered.                                                        | induded.                                                                                                    |
| My Projects                                                                                                    | C# 🔻                                                                                                    |
| This is the list of the projects that you have created. Click on the project name to open and generate the<br>one more time. Note that most projects will automatically backup the previous version of the source code<br>generating and overwriting the existing files. | e project<br>e prior to Re: New Community is now online!                                                                                                    |
| # Project Name Type Last Modified Actions                                                                                                    | Tue, 05 Apr 2011 23:27:07 UT                                                                                                    |
| 1. NWM1 Web App Factory 4/23/2011 6:12 PM open, develop, browse                                                                                                    | The old newsgroup has been archived and can be                                                                                                    |
| 2. NWM2 Web App Factory 4/23/2011 6:11 PM open, develop, browse                                                                                                    | accessed at [ink]. Please post all new messages at [ink].                                                                                                    |
| Create new web application.     Open "NWM2" in Visual St     Open "NWM2" in Visual St     Request help with your project.     Buy a product edition now.     Buy our consulting services online.                                                                         | udio to start development. Event<br>The out of the control 22: 16:03 UT<br>the quake (@gmail.com (Bron Davies))<br>I'm looking into this right now - 1'll let you know what I<br>find but any assistance would be appreciated.<br>Re: idle user timeout |

In the *Solution Explorer*, navigate to *MyCompany/WebApp/Default.aspx*. Right-click and press *Set As Start Page*. On the menu, go to *Build | Publish*. Change *Publish Method* to "FTP", enter your connection information, and press *Publish*.

| 🐱 MyCompany - Microsoft Visual Studio                  |                                                                                                    |                                                                                                    |
|--------------------------------------------------------|----------------------------------------------------------------------------------------------------|----------------------------------------------------------------------------------------------------|
| File Edit View Project Build Debug Team Data Tools Arc | nitecture Test Analyze Window Help                                                                                                    |                                                                                                    |
| i 🐌 • 🖽 • 💕 🚽 🎉 🖓 🖄 🖄 🥬 • 🕅 • 💭 • 🖏   🕨 🔮              | Publish Web                                                                                                    |                                                                                                    |
| i Publish: Create Publish Settings 🔹 😪 🚽 🚽             | Publish profile:                                                                                                    | Solution Explorer • 7 × 14                                                                                                    |
| Big                                                    | Publish uses settings from "Package/Publish Web" and "Package/Publish SQL" tabs<br>in Project Properties.<br>Find Web hosting provider that supports one-click publish.<br>Publish<br>Build configuration: Debug<br>Use Build Configuration Manager to change configuration<br>Publish method: FTP •<br>Target Location: ftp://WinHost.com/northwind<br>© Replace matching files with local copies<br>© Delete all existing files prior to publish<br>Credentials<br>© Passive Mgde<br>© Anonymous Login<br>User game: username<br>Passyord: ••••••• | ↓       Solution 'MyCompany' (3 projects)         ↓       Ø MyCompany         ▶       Ø Properties         ▶       ■ References         ▶       □ Controllers         ▶       □ Controllers         ▶       □ Controllers         ▶       □ Scripts         ▶       □ Scripts         ▶       □ Scripts         ▶       □ Therme         ▶       □ Af         ▶       □ Af         ▶       □ Af         ▶       □ Af         ▶       □ Af         ▶       □ Af         ▶       □ Af         ▶       □ Af         ▶       □ Af         ▶       □ Metaut.appx         ↓       Global.asax         □ Methorship.aspx         ▶       ₩exb.config |
| Qutnut                                                 | Save password                                                                                                    | WebApp      References                                                                                                    |
| Show output from:                                      | Publish Close                                                                                                    | App_Themes                                                                                                    |
| 🐐 Fror List 🔲 Output<br>Ready                          |                                                                                                    | → □ OAF<br>→ □ Pages<br>→ □ Default.aspo<br>→ □ Default.aspo<br>→ □ Main.master<br>→ web.config<br>→ web.Sitemap<br>→ Web.Sitemap<br>→ □ Sol · · · · · · · · · · · · · · · · · ·                                                                                                    |

## **Creating Application Starting Point**

Go back to the <u>WinHost</u> control panel. Select the *Application Starting Point* tool, and press *Create*. Type in the directory you uploaded to earlier, or use the *Browse* button to find it.

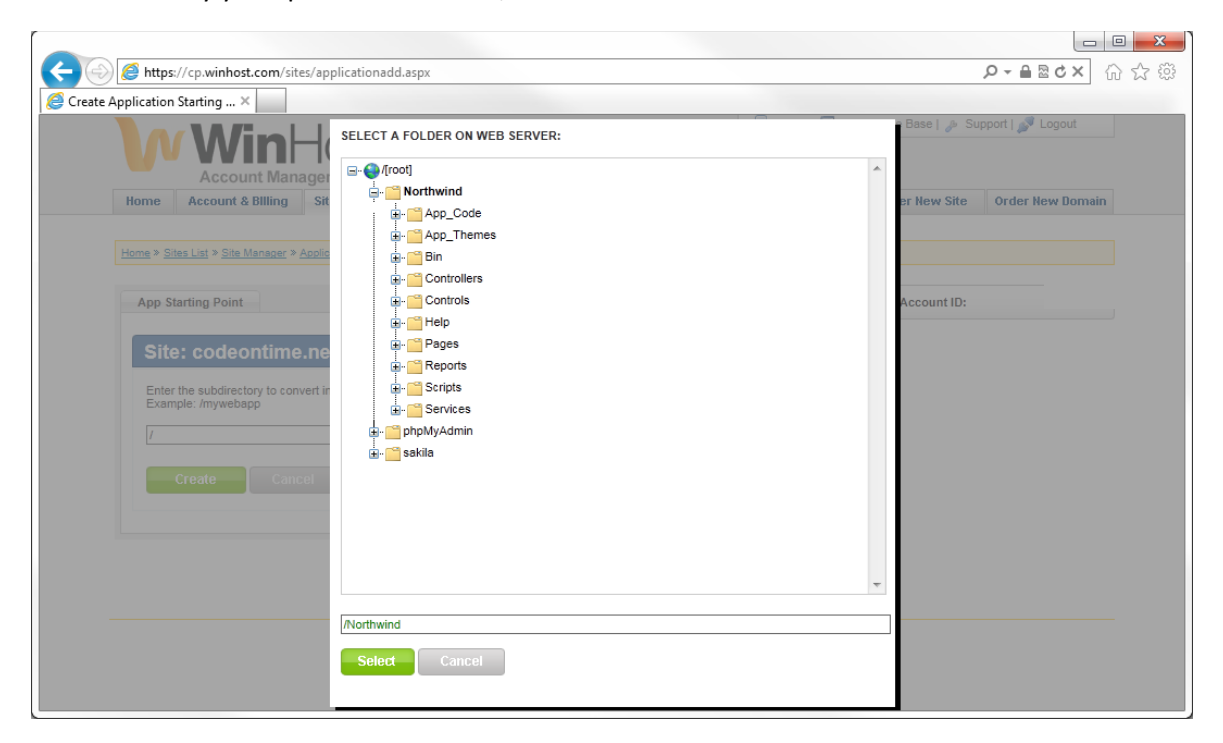

| (C) (C) (C) (C) (C) (C) (C) (C) (C) (C)                  | deontime.net        | /northwind/Pages/Customers. | aspx                  |                         |                         |                |           |          | P - 🛛    | o× û☆ ∰            | 3 |
|----------------------------------------------------------|---------------------|-----------------------------|-----------------------|-------------------------|-------------------------|----------------|-----------|----------|----------|--------------------|---|
| Customers                                                | Customers ×         |                             |                       |                         |                         |                |           |          |          |                    |   |
| History   Permalink                                      |                     |                             |                       |                         | Welcome admin, T        | oday is Satur  | day, Apri | 23, 2011 | My Accou | nt   Logout   Help | * |
| 瓣 MyCompany                                              |                     |                             |                       |                         |                         |                |           |          |          |                    |   |
| Home Customers -                                         | Employees           | Categories      Customer    | Demographics R        | egion • Reports •       | Membership              |                |           |          |          | Site Actions •     |   |
|                                                          | Home > Cus<br>Custo | stomers<br>mers             |                       |                         |                         |                |           |          |          |                    |   |
| Summary                                                  | This is a li        | ist of customers.           |                       |                         |                         |                |           |          |          |                    |   |
| Customer#                                                | Quici               | k Find 👂 📑 New Cu           | istomers 🛛 🗔 Ed       | it 🗙 Delete 🛛 A         | ctions • Report •       |                |           |          | View:    | ustomers •         | Ε |
| ALFKI<br>Company Name                                    | Customer            | # Company Name              | Contact Name          | Contact Title           | Address                 | City           | Region    | Postal   | Country  | Phone              |   |
| Alfreds Futterkiste                                      | AL FKT              | Alfreds Futterkiste         | Maria Anders          | Sales                   | Obere Str. 57           | Berlin         | n/a       | 12209    | Germany  | 030-0074321        |   |
| Contact Name<br>Maria Anders                             |                     | Ana Trujilla Emparedados y  |                       | Representative          | Auda de la Constitución | Mávico         |           |          | ournan,  |                    |   |
| Contact Title                                            | ANATR               | helados                     | Ana Trujillo          | Owner                   | 2222                    | D.F.           | n/a       | 05021    | Mexico   | (5) 555-4729       |   |
| Sales Representative                                     | ANTON               | Antonio Moreno Taquería     | Antonio Moreno        | Owner                   | Mataderos 2312          | México<br>D.F. | n/a       | 05023    | Mexico   | (5) 555-3932       | - |
| Obere Str. 57                                            | AROUT               | Around the Horn             | Thomas Hardy          | Sales<br>Representative | 120 Hanover Sq.         | London         | n/a       | WA1 1DP  | UK       | (171) 555-<br>7788 |   |
| About<br>This page allows                                | BERGS               | Berglunds snabbköp          | Christina<br>Berglund | Order<br>Administrator  | Berguvsvägen 8          | Luleå          | n/a       | 5-958 22 | Sweden   | 0921-12 34 65      |   |
| customers management.                                    | BLAUS               | Blauer See Delikatessen     | Hanna Moos            | Sales<br>Representative | Forsterstr. 57          | Mannheim       | n/a       | 68306    | Germany  | 0621-08460         |   |
| Orders                                                   | BLONP               | Blondesddsl père et fils    | Frédérique<br>Citeaux | Marketing Manager       | 24, place Kléber        | Strasbourg     | n/a       | 67000    | France   | 88.60.15.31        |   |
| <ul> <li>Customer Demo</li> <li>Order Details</li> </ul> | BOLID               | Bólido Comidas preparadas   | Martín Sommer         | Owner                   | C/ Araquil, 67          | Madrid         | n/a       | 28023    | Spain    | (91) 555 22<br>82  |   |
|                                                          | BONAP               | Bon app'                    | Laurence              | Owner                   | 12, rue des Bouchers    | Marseille      | n/a       | 13008    | France   | 91.24.45.40        | Ŧ |

# **Deploying a Web App Factory Application with MySQL**

This section will guide you through the steps to deploy your *Web App Factory* application to *WinHost*, assuming that you are using MySQL to store data on <u>WinHost</u>. You can have ASP.NET membership enabled, and it must be referring to your original MySQL database.

## Modify web.config

For deployment, you will need to modify the *web.config* file of your application. This is easily done by running *Code On Time Generator*, selecting your project, and navigating to the *Web Server* page. Insert the following code into the *Modification Instructions* textbox:

```
InsertAfter: /configuration/system.web/*[last()]
<trust level="Full" legacyCasModel="true" />
InsertBefore: /configuration/system.web/membership/providers/add[1]
<clear/>
```

```
InsertBefore: /configuration/system.web/roleManager/providers/add[1]
<clear/>
```

| 🕲 Web Server - Code OnTime                                                                                                    |                                                                             |
|----------------------------------------------------------------------------------------------------|-----------------------------------------------------------------------------|
|                                                                                                    | YouTube   Blog   Newsgroup<br>http://www.codeontime.com                     |
| Please specify application execution preferences.                                                                                                    |                                                                             |
| Web Server                                                                                                    |                                                                             |
| You may choose to test the generated application right after the completion of the code generation. This feature requires Microsoft Vis<br>your computer. The Web Developer web server will be started automatically if you request to run the generated application.                                                                                                    | sual Web Developer 2008 installed on                                        |
| Run application upon completion of code generation.                                                                                                    |                                                                             |
| Web Server Port:<br>52170                                                                                                    | E                                                                           |
| The <b>web.config</b> file of the generated project is always overwritten. You many need to make changes to the <i>web.config</i> file to link cust<br>custom entries required for your project. Use AppendChild, InsertBefore, and InsertAfter instructions to make precise custom changes<br>the project. Place instruction followed by ":" and <i>XPath</i> expression leading to existing node followed by XML snippet. | tom component libraries and enter<br>to the generated configuration file of |
| Web.Config modification instructions:                                                                                                    |                                                                             |
| InsertAfter: /configuration/system.web/*[last()]<br><trust legacycasmodel="true" level="Full"></trust>                                                                                                    | *                                                                           |
| InsertBefore: /configuration/system.web/membership/providers/add[1]<br><dear></dear>                                                                                                    |                                                                             |
| InsertBefore: /configuration/system.web/roleManager/providers/add[1]<br><dear></dear>                                                                                                    |                                                                             |
| Cancel                                                                                                    | Back Next                                                                   |
| 4/24/2011 1:18:23 PM if test="notfile/@name="DataAquarium.Project.xml")"<br>4/24/2011 1:18:23 PM test passed<br>4/24/2011 1:18:23 PM copy input="[Documents]\Code On Time\Library\Data Aquarium\DataAquarium.Project.xml" output="DataAquarium<br>4/24/2011 1:18:23 PM end if                                                                                                    | n.Project xml"                                                              |

This will insure that the hosting provider will allow ASP.NET to compile the web site without errors. Press *Next* to regenerate your application.

### **Add Data and Web Providers**

At the time of this article, <u>WinHost</u> did not have the correct assemblies. In *Windows Explorer*, navigate to *C:\Program Files (x86)\MySQL\MySQL Connector Net 6.3.6\Assemblies\v4.0* and copy the *MySql.Data.dll* and *MySql.Web.dll* files.

|                                                 |                                           |                               |                    |             |     | - 0 | X   |
|-------------------------------------------------|-------------------------------------------|-------------------------------|--------------------|-------------|-----|-----|-----|
| C V V Cocal Disk (C:) Program Files             | (x86) ► MySQL ► MySQL Connector           | Net 6.3.6 + Assemblies + v4.0 | <b>√ ∛</b> ∳ S     | Search v4.0 |     |     | Q   |
| Organize 🔻 🔳 Open with Burn                     | New folder                                |                               |                    |             | ;== | •   | (?) |
| MSBuild ^                                       | Name                                      | Date modified                 | Туре               | Size        |     |     |     |
| MSECache                                        | MySql.Data.dll                            | 1/2/2011 11:55 AM             | Application extens | 346 KB      |     |     |     |
| MSXML 4.0                                       | NySql.Data.Entity.dll                     | 1/2/2011 11:55 AM             | Application extens | 221 KB      |     |     |     |
| MySQL Connector Net 6.3.6                       | 🚳 MySql.Web.dll                           | 1/2/2011 11:55 AM             | Application extens | 90 KB       |     |     |     |
| Assemblies                                      |                                           |                               |                    |             |     |     |     |
| ↓ v2.0                                          |                                           |                               |                    |             |     |     |     |
| 😼 v4.0                                          |                                           |                               |                    |             |     |     |     |
| J Documentation                                 |                                           |                               |                    |             |     |     |     |
| 鷆 Samples                                       |                                           |                               |                    |             |     |     |     |
| 📕 Visual Studio Integration                     |                                           |                               |                    |             |     |     |     |
| 2 items selected Date modified: 1/2<br>Size: 43 | 2/2011 11:55 AM Date created: 1/2<br>5 KB | 2/2011 11:55 AM               |                    |             |     |     |     |

Paste them in the *WebApp\bin* folder of your application.

|                         |                            |                                         |                       |                     |               |       | ) × |
|-------------------------|----------------------------|-----------------------------------------|-----------------------|---------------------|---------------|-------|-----|
| 🖉 🖓 🗢 My Documents 🕨    | Code OnTim                 | e ▶ Projects ▶ Web App Factory          | ▶ SakilaM1 ▶ WebApp ▶ | <b>- </b> ↓         | Search WebApp |       | Q   |
| Organize 🔻 🔳 Open with  | Share with                 | <ul> <li>E-mail Burn New for</li> </ul> | lder                  |                     |               | = - 1 | 0   |
| Code OnTime<br>Backups  | ^                          | Name                                    | Date modified         | Type<br>rile tolder | Size          |       | ^   |
| Library                 |                            | 퉬 Pages                                 | 4/24/2011 1:21 PM     | File folder         |               |       |     |
| Projects                |                            | 🔟 Default.aspx                          | 4/24/2011 1:21 PM     | ASP.NET Server Pa   | 1 KB          |       |     |
| TestBench               |                            | 📹 Default.aspx.cs                       | 4/24/2011 1:21 PM     | Visual C# Source f  | 1 KB          |       |     |
| Web App Factory         | =                          | 省 Default.aspx.designer.cs              | 4/24/2011 1:21 PM     | Visual C# Source f  | 1 KB          |       |     |
| SakilaM1                |                            | 🔊 Global.asax                           | 4/24/2011 1:21 PM     | ASP.NET Server A    | 2 KB          |       |     |
| AjaxControlToolkit      |                            | 🚰 Main.master                           | 4/24/2011 1:21 PM     | ASP.NET Master P    | 4 KB          |       | Ξ   |
| MyCompany               |                            | Main.master.cs                          | 4/24/2011 1:21 PM     | Visual C# Source f  | 2 KB          |       |     |
| Sandbox                 |                            | Main.master.designer.cs                 | 4/24/2011 1:21 PM     | Visual C# Source f  | 1 KB          |       |     |
| WebApp                  |                            | MySql.Data.dll                          | 1/2/2011 11:55 AM     | Application extens  | 346 KB        |       |     |
| App Themes              |                            | MySql.Web.dll                           | 1/2/2011 11:55 AM     | Application extens  | 90 KB         |       |     |
| J bin                   | -                          | 🖄 web.config                            | 4/24/2011 1:21 PM     | XML Configuratio    | 10 KB         |       | -   |
| 2 items selected Date n | nodified: 1/2<br>Size: 435 | /2011 11:55 AM Date created: KB         | 4/24/2011 1:26 PM     |                     |               |       |     |

#### **Publish Site With FTP**

You will need to open the website in *Visual Studio*. This can be done by pressing the *Develop* button next to its name on the home page of *Code On Time Generator*.

| Welcome - Code Or                                                                  | Time                                                                             |                                                                                                    |                                                                                                    |
|------------------------------------------------------------------------------------|----------------------------------------------------------------------------------|----------------------------------------------------------------------------------------------------|----------------------------------------------------------------------------------------------------|
| ONTIME                                                                             |                                                                                  |                                                                                                    | YouTube   Blog   Newsgroup<br>http://www.codeontime.com                                                                                                    |
| ctivation                                                                          |                                                                                  |                                                                                                    |                                                                                                    |
| ou are using <b>Code On</b><br>ome of the project feat                             | Time Generator for Microsoft.NET<br>tures require an activation code. Act        | A collection of code generation projects is included.<br>ivation code Serge-2009 is registered.           |                                                                                                    |
| y Projects                                                                         |                                                                                  |                                                                                                    | C# 👻                                                                                                    |
| is is the list of the pro<br>e more time. Note tha                                 | jects that you have created. Click or<br>at most projects will automatically bac | the project name to open and generate the project<br>kup the previous version of the source code prior to | Search Discuss                                                                                                    |
| Project Name Ty                                                                    | pe Last Modified                                                                 | Actions                                                                                                   | Re: New Community is now online!<br>Tue, 05 Apr 2011 23:27:07 UT<br>customersery @codeontime.com (Code OnTime)                                                                                          |
| . SakilaM1 We                                                                      | eb App Factory 4/24/2011 1:21 PM                                                 | open, develop, browse                                                                                     | The old newsgroup has been archived and can be                                                                                                    |
| . SakilaNM We                                                                      | eb App Factory 4/24/2011 1:20 PM                                                 | open, <u>develop</u> , browse                                                                             | accessed at [link]. Please post all new messages at [link].                                                                                                    |
| Create new web appl Download User Guide Request help with yo Buy a product edition | ication.<br>and Cookbook.<br>ur project.<br>now.                                 | Open "SakilaNM" in Visual Studio to<br>development.                                                       | start<br>After Import Event<br>05 Apr 2011 22:16:03 UT<br>thequake@gmail.com (Bron Davies)<br>I'm looking tho this right now -1'll let you know what I<br>find but any assistance would be appreciated. |
| Buy our consulting se                                                              | nvices online                                                                    |                                                                                                    |                                                                                                    |

| MyCompany - Microsoft Visual Studio                                                                                                    |                                                                                                    |                                                                                                    | -                                                                                                    |                                      |                                                                                                    |                              |
|----------------------------------------------------------------------------------------------------|----------------------------------------------------------------------------------------------------|----------------------------------------------------------------------------------------------------|----------------------------------------------------------------------------------------------------|--------------------------------------|----------------------------------------------------------------------------------------------------|------------------------------|
| File Edit View Project Build Debug                                                                                                    | Team Data Tools Architecture Test Ana<br>- ♥ - ♫ - ♫   ▶ № Debug -   @<br>∅ =                                                                                      | lyze Window Help<br>Ø username                                                                                                    | •   🛃 🖕                                                                                                    |                                      |                                                                                                    |                              |
| 🔾 🔍 🛛 🕌 « My Documents 🕨 Code                                                                                                    | OnTime 		 Projects 		 Web App Factory 		 Saki                                                                                                    | ilaM2 → WebApp →                                                                                                    | <b>▼</b> 4 <sub>9</sub> S                                                                                                    | earch WebApp                         | Solution 'MyComp                                                                                                    | ▼ ♯ ×<br>any' (3 projects) 🔺 |
| Organize                                                                                                    | library ▼ Share with ▼ E-mail Burn                                                                                                    | New folder                                                                                                    | Turne                                                                                                    | Size                                 | MyCompany                                                                                                    |                              |
| <ul> <li>TestBench</li> <li>Web App Factory</li> <li>SakilaM1</li> <li>SakilaM2</li> <li>AjaxControlToolkit</li> <li>MyCompany</li> <li>Sandbox</li> <li>WebApp</li> <li>App,Themes</li> <li>bin</li> <li>Controls</li> <li>DAF</li> </ul> | App_Themes     bin     Controls     Controls     DAF     obj     Pages     Default.aspx.cs     Default.aspx.cs     Default.aspx.cs     Global.asax     Main.master | 4/24/2011 1:56 PM<br>4/24/2011 1:56 PM<br>4/24/2011 1:54 PM<br>4/24/2011 1:54 PM<br>4/24/2011 1:54 PM<br>4/24/2011 1:54 PM<br>4/24/2011 1:54 PM<br>4/24/2011 1:54 PM<br>4/24/2011 1:54 PM | File folder<br>File folder<br>File folder<br>File folder<br>File folder<br>File folder<br>ASP.NET Server Pa<br>Visual C# Source f<br>ASP.NET Mester Pa<br>ASP.NET Mester Pa | 1 KB<br>1 KB<br>1 KB<br>2 KB<br>4 KB | <ul> <li>Instant line</li> <li>Instant line</li> <li>Instant</li> <li>Instant</li></ul> | E                            |
| bin Date modified: 4/24 File folder Output Show output from:                                                                                                    | /2011 1:56 PM<br>▼ 0 0 0                                                                                                    | ) R I I                                                                                                    | -                                                                                                    | -                                    | Global.asax     Membershi     web.config     web.config     web.config     web.config     web.config     web.config     web.config     web.config     web.config     Def     Daf                                                                                                    | s s                          |

Now drag the /bin folder in the WebApp to add it to your project.

In the *Solution Explorer*, navigate to *MyCompany/WebApp/Default.aspx*. Right-click and press *Set As Start Page*. On the menu, go to *Build | Publish*. Change *Publish Method* to "FTP", enter your connection information, and press *Publish*.

| 💀 MyCompany - Microsoft Visual Studio                                                                                                    |                                                                                                    |
|----------------------------------------------------------------------------------------------------|----------------------------------------------------------------------------------------------------|
| File Edit View Project Build Debug Team Data Tools Architecture Test Analyze Window Help                                                                                                    |                                                                                                    |
| 1 🐌 • 🗃 • 🚰 🚽 🐉 🖓 🖓 🖉 9 • (* • 📮 • 🗟 Publish Web                                                                                                    |                                                                                                    |
| Publish: Create Publish Settings • 🖗 🖉 =                                                                                                    |                                                                                                    |
| Profile1                                                                                                    | Solution Explorer V V V                                                                                                    |
| Publish uses settings from "Package/Publish Web" and "Package/Publish SQL" tabs<br>in Project Properties.<br>Find Web hosting provider that supports one-click publish.<br>Publish<br>Build configuration: Debug<br>Use Build Configuration Manager to change configuration<br>Publish method: FTP<br>Target Location: ftp://WinHost.com/northwind<br>Replace matching files with local copies<br>Delete gll existing files prior to publish<br>Credentials<br>Passive Mgde<br>Anonymous Login<br>User game: username<br>Password:<br>Show output from:<br>Close | <ul> <li>Properties</li> <li>Properties</li> <li>Properties</li> <li>Controllers</li> <li>Controllers</li> <li>Controllers</li> <li>Controllers</li> <li>Scripts</li> <li>Scripts</li> <li>Security</li> <li>Services</li> <li>Therme</li> <li>Web</li> <li>Sandbox</li> <li>References</li> <li>DAF</li> <li>Help</li> <li>Default.aspx</li> <li>Global.asax</li> <li>Menhership.aspx</li> <li>WebApp</li> <li>References</li> <li>DAF</li> <li>Peges</li> <li>Controls</li> <li>DAF</li> <li>Peges</li> <li>Controls</li> <li>DAF</li> <li>Peges</li> <li>Global.asax</li> <li>Min.master</li> <li>web.cofig</li> <li>WebSitemap</li> <li>WebSitemap</li> </ul> |
| Ready                                                                                                    |                                                                                                    |

# **Creating Application Starting Point**

Go back to the <u>WinHost</u> control panel. Select the *Application Starting Point* tool, and press *Create*. Type in the directory you uploaded to earlier, or use the *Browse* button to find it.

| + ttps://cp.winhost.com/sites/ap | plicationadd.aspx              |       | ନ-≙≊୯× ଲି☆େଡି           |
|----------------------------------|--------------------------------|-------|-------------------------|
| Create Application Starting ×    |                                |       |                         |
| Create Application Starting ×    | SELECT A FOLDER ON WEB SERVER: | Accou | v Site Order New Domain |
|                                  | Select Cancel                  |       |                         |
|                                  |                                |       |                         |

| (Core and the core and the core | deontime.net/sakila/Pages/address.as  | рх           |            |                |                                                        |                                       | <i>ب</i> م                     | 20× @ ☆ @            |
|----------------------------------------------------------------------------------------------------|---------------------------------------|--------------|------------|----------------|--------------------------------------------------------|---------------------------------------|--------------------------------|----------------------|
| Address                                                                                                    | ×                                     |              |            |                |                                                        |                                       |                                |                      |
| History   Permalink                                                                                                    |                                       |              |            | Wel            | come <b>admin</b> , Toda                               | y is Saturday, April 16               | 5, 2011   My Acc               | ount   Logout   Help |
| <b>MyCompany</b>                                                                                                    |                                       |              |            |                |                                                        |                                       |                                |                      |
| Home Address Fi                                                                                                    | Im • Actor Category City •            | Reports • Me | embership  |                |                                                        |                                       |                                | Site Actions -       |
|                                                                                                    | Home > Address<br>Address             |              |            |                |                                                        |                                       |                                |                      |
| Summary                                                                                                    | This is a list of address.            |              |            |                |                                                        |                                       |                                |                      |
| Address                                                                                                    | 🕑 Quick Find 🔎 🖃 🛚                    | New Address  | 🗾 Edit 🛛 🗙 | Delete Actio   | ns 🔹 Report 🕯                                          | •                                     | Vie                            | w: Address •         |
| Address2                                                                                                    | Address                               | Address2     | District   | City           | Download                                               |                                       | st Update                      | City Country         |
| n/a                                                                                                    | 47 MySakila Drive                     | n/a          | Alberta    | Lethbridg      | Download item:                                         | s in CSV format.                      | 15/2006                        | Canada               |
| District                                                                                                    | 28 MySQL Boulevard                    | n/a          | QLD        | Woodridg       | Analyze items                                          | r <b>eadsheet</b><br>with spreadsheet | 15/2006                        | Australia            |
| Nantou                                                                                                    | 23 Workhaven Lane                     | n/a          | Alberta    | Lethbridg      | application.                                           |                                       | 15/2006                        | Canada               |
| Nantou                                                                                                    | 1411 Lillvdale Drive                  | n/a          | OLD        | Woodride       | Syndicate item                                         | ed<br>s with an RSS reader.           | 16/2011                        | Australia            |
| Postal Code                                                                                                    | 1913 Hanni Way                        | n/a          | Nagasaki   | Sasebo         | Import From                                            | File                                  | 15/2006                        | lanan                |
| 42399                                                                                                    | 11211 sis Averus                      | - /-         | California | Saa Barr       | <ul> <li>Upload a CSV,<br/>to import record</li> </ul> | XLS, or XLSX file<br>ds.              | 15/2000                        | Justand Chatage      |
| About                                                                                                    | 1121 Loja Avenue                      | n/a          | California | San Dernumente |                                                        |                                       | 15/2006                        | United States        |
| This page allows address<br>management.                                                                                                    | 692 Joliet Street                     | n/a          | Attika     | Athenai        | 83579                                                  | 448477190408                          | 2/15/2006                      | Greece               |
| See Also                                                                                                    | 1566 Inegl Manor                      | n/a          | Mandalay   | Myingyan       | 53561                                                  | 705814003527                          | 2/15/2006                      | Myanmar              |
| Staff                                                                                                    | 53 Idfu Parkway                       | n/a          | Nantou     | Nantou         | 42399                                                  | 10655648674                           | 2/15/2006                      | Taiwan               |
| Store                                                                                                    | 1795 Santiago de Compostela Way       | n/a          | Texas      | Laredo         | 18743                                                  | 860452626434                          | 2/15/2006                      | United States        |
| Customer                                                                                                    | «Previous   Page: 1 2 3 4 5 6 7       | 8910   N     | lext »     |                | Items per page:                                        | 10, 15, 20, 25   Show                 | wing <b>1-10</b> of <b>6</b> ( | 3 items   Refresh    |
|                                                                                                    | · · · · · · · · · · · · · · · · · · · |              |            |                |                                                        |                                       |                                |                      |

# Adding Membership to Your SQL Database on WinHost

If you would like to add membership to your SQL database in WinHost, follow these instructions:

1. Start *aspnet\_regsql.exe* from *Windows Explorer* as shown in picture. The path to your instance of *aspnet\_regsql.exe*:

| Vindows 🕨 Mic                       | rosoft.NET  Framework  v4.0.30319                | • • •                          | Search v4.0.30319 |          | 5 |
|-------------------------------------|--------------------------------------------------|--------------------------------|-------------------|----------|---|
| Organize 👻 🖬 Open 👻                 | Burn New folder                                  |                                |                   | :≡ ▼ 🔳   | 0 |
| 🌗 Help 🔺                            | Name                                             | Date modified                  | Туре              | Size     |   |
| 퉬 IME                               | InstallUtil.exe                                  | 3/18/2010 1:16 PM              | Application       | 28 KB    | 3 |
| 鷆 inf                               | ilasm.exe                                        | 3/18/2010 4:47 PM              | Application       | 288 KB   | 3 |
| 🌗 L2Schemas                         | EdmGen.exe                                       | 3/18/2010 4:47 PM              | Application       | 83 KB    | 3 |
| 🐌 LiveKernelReports                 | dfsvc.exe                                        | 3/18/2010 1:16 PM              | Application       | 12 KB    | 3 |
| 🍌 Logs                              | DataSvcUtil.exe                                  | 3/18/2010 4:47 PM              | Application       | 59 KB    | } |
| 🍌 Media                             | Cvtres.exe                                       | 3/18/2010 1:16 PM              | Application       | 31 KB    | 3 |
| Microsoft.NET                       | 💷 csc.exe                                        | 3/18/2010 1:16 PM              | Application       | 1,927 KB | 3 |
| assembly                            | ComSvcConfig.exe                                 | 3/18/2010 4:47 PM              | Application       | 160 KB   | 3 |
| 퉬 authman                           | CasPol.exe                                       | 3/18/2010 1:16 PM              | Application       | 93 KB    | 3 |
| 퉬 DirectX for Managec 📰             | aspnet_wp.exe                                    | 3/18/2010 4:47 PM              | Application       | 32 KB    | 3 |
| Framework                           | aspnet_state.exe                                 | 3/18/2010 4:47 PM              | Application       | 35 KB    | 3 |
| URTInstallPath_GA                   | aspnet_regsql.exe                                | 3/18/2010 4:47 PM              | Application       | 101 KB   | 3 |
| J.0.3705                            | aspnet_regiis.exe                                | 3/18/2010 4:47 PM              | Application       | 30 KB    | 3 |
| July 1.1.4322                       | aspnet_regbrowsers.exe                           | 3/18/2010 4:47 PM              | Application       | 20 KB    | 3 |
| ↓ v2.0.50727                        | aspnet_compiler.exe                              | 3/18/2010 4:47 PM              | Application       | 30 KB    | 3 |
| July v3.0                           | AppLaunch.exe                                    | 3/18/2010 1:16 PM              | Application       | 104 KB   | 3 |
| 📕 v3.5                              | AddInUtil.exe                                    | 3/18/2010 1:16 PM              | Application       | 29 KB    | } |
| V4.0.30319                          | AddInProcess32.exe                               | 3/18/2010 1:16 PM              | Application       | 29 KB    | } |
| Framework64                         | AddInProcess.exe                                 | 3/18/2010 1:16 PM              | Application       | 29 KB    | } |
| aspnet_regsql.exe Da<br>Application | te modified: 3/18/2010 4:47 PM D<br>Size: 100 KB | ate created: 3/18/2010 4:47 PM |                   |          |   |

C:\%windir%\Microsoft.NET\Framework\<versionNumber>\aspnet\_regsql.exe

2. Click the Next button in ASP.NET SQL Server Setup Wizard:

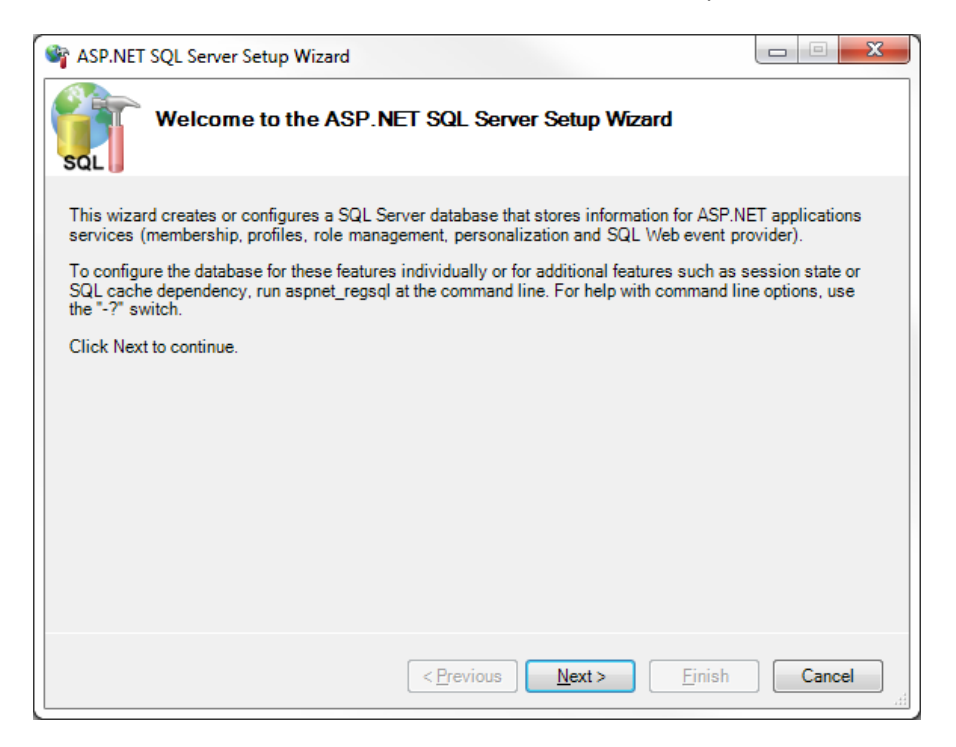

3. Select the first option and continue to the next step to configure *SQL Server* for application services:

| 🕸 ASP.NET SQL Server Setup Wizard                                                                                                    |                        | x  |
|----------------------------------------------------------------------------------------------------|------------------------|----|
| Select a Setup Option                                                                                                    |                        |    |
| What database task do you want to perform?                                                                                                    |                        |    |
| Onfigure SQL Server for application services                                                                                                    |                        |    |
| This option runs a script that creates a new database or configures an existing databas<br>information for ASP.NET membership, profiles, role management, personalization and<br>event provider.   | se to store<br>SQL Web |    |
| $\bigcirc$ <u>R</u> emove application services information from an existing database                                                                                                    |                        |    |
| This option removes information about ASP.NET membership, profiles, role manageme<br>personalization and SQL Web event provider from the database. Note: This process ca<br>undone.                | ent,<br>annot be       |    |
| Note:<br>To configure the database for additional features such as session state or SQL cache depen<br>aspnet_regsql at the command line. For help with command line options, use the "-?" switch. | dency, run             |    |
| < <u>P</u> revious <u>N</u> ext > <u>F</u> inish                                                                                                    | Cance                  | el |

4. Enter your *WinHost* server as a server name. Select *SQL Server authentication* and enter your login credentials. Type in your database name. Keep pressing *Next*, and membership will be configured.

| SP.NET SQL                          | Server Setup Wizard                                                                     |            | x |
|-------------------------------------|-----------------------------------------------------------------------------------------|------------|---|
| SQL Sel                             | lect the Server and Database                                                            |            |   |
| Specify the SQL<br>connecting to th | Server name, database name to create or remove, and the credentials to use e database.  | when       |   |
| Note:                               | The credentials must identify a user account that has permissions to create o database. | r remove a |   |
| Server:                             | s04.winhost.com                                                                         |            |   |
| ⊖ <u>W</u> indows aut               | hentication                                                                             |            |   |
| <ul> <li>SQL Server a</li> </ul>    | authentication                                                                          |            |   |
| <u>U</u> ser name:                  | usemame                                                                                 |            |   |
| P <u>a</u> ssword:                  | ••••••                                                                                  |            |   |
| <u>D</u> atabase:                   | DB_23009_northwind                                                                      |            |   |
|                                     |                                                                                         |            |   |
|                                     |                                                                                         |            |   |
|                                     |                                                                                         |            |   |
|                                     | < <u>Previous</u> <u>N</u> ext > <u>Finish</u>                                          | Cancel     |   |